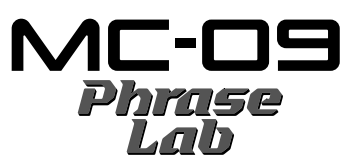

| Lab                                      |   |
|------------------------------------------|---|
| SPECIFICATIONS                           | S |
| LOCATION OF CONTROLS 4                   | Т |
| LOCATION OF CONTROLS PARTS LIST          | В |
| EXPLODED VIEW                            | С |
| EXPLODED VIEW PARTS LIST 7               | С |
| PARTS LIST                               | С |
| CHECKING THE VERSION NUMBER 12           | С |
| USERS DATA SAVE AND LOAD(MEMORY CARD) 12 | E |
| USERS DATA SAVE AND LOAD(BULK DUMP) 12   |   |
| RESTORING THE FACTORY SETTINGS 13        |   |

# SERVICE NOTES Issued by RJA

| SYSTEM SOFTWARE UPDATE PROCEDURE | 13 |
|----------------------------------|----|
| TEST MODE                        | 14 |
| BLOCK DIAGRAM                    | 16 |
| CIRCUIT BOARD(MAIN BOARD 1/2)    |    |
| CIRCUIT BOARD (MAIN BOARD 2/2)   | 20 |
| CIRCUIT DIAGRAM(MAIN BOARD 1/2)  | 22 |
| CIRCUIT DIAGRAM(MAIN BOARD 2/2)  | 24 |
| ERROR MESSAGES                   |    |

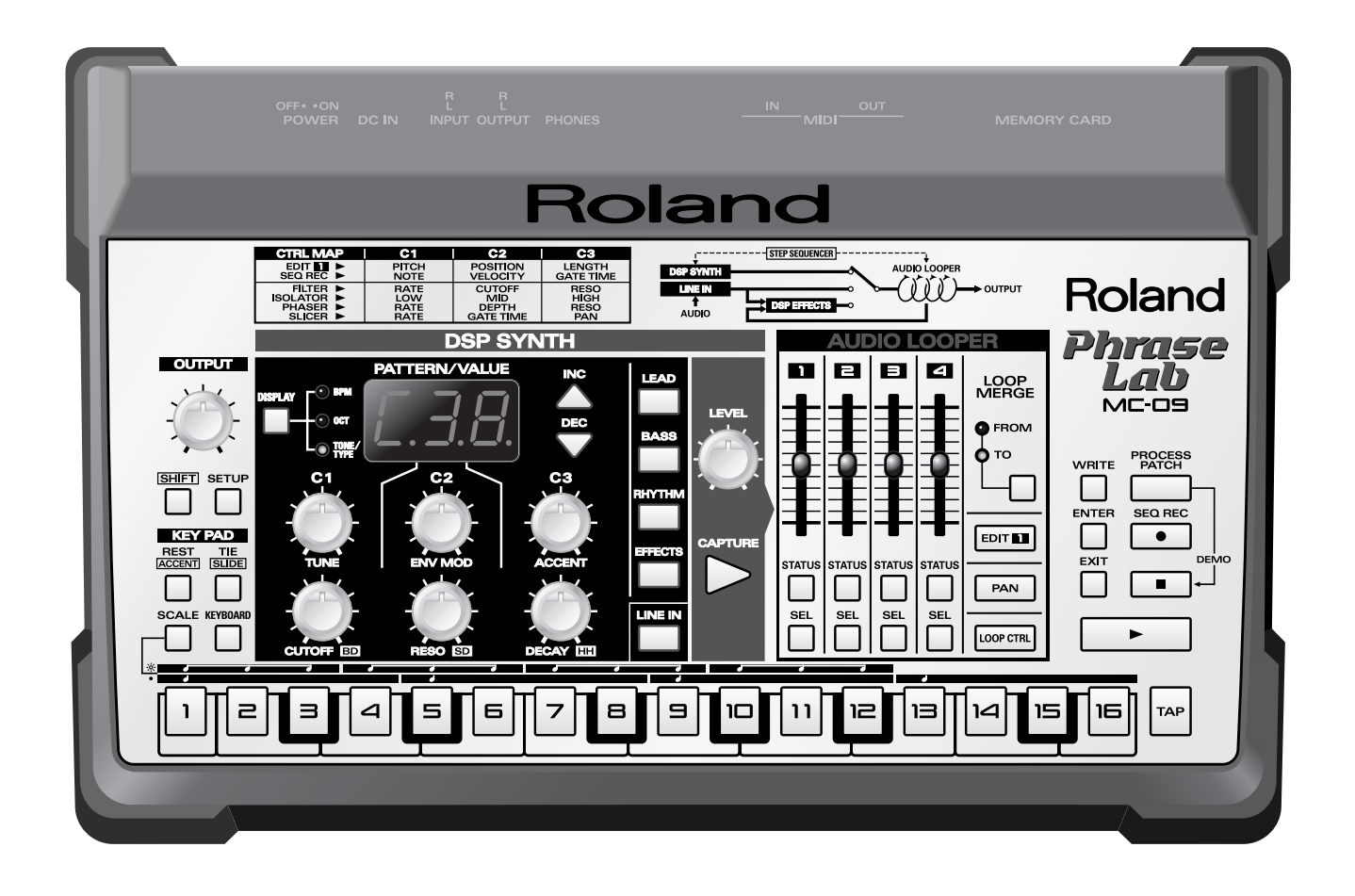

# Copyright © 2002 ROLAND CORPORATION

All rights reserved. No part of this publication may be reproduced in any form without the written permission of ROLAND CORPORATION.

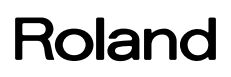

# **SPECIFICATIONS**

MC-09: Phrase Lab

### **DSP Synthesizer**

**Number of Parts** 

1

#### **Maximum Polyphony**

LEAD, BASS: 1 RHYTHM: 3

### **Preset Tones**

LEAD: 128 BASS: 128 RHYTHM: 10

#### Effects

Type FILTER, ISOLATOR, PHASER, SLICER Number of Types 30 LEAD Group OVERDRIVE, DISTORTION, PHASER, SLICER + RING MODULATOR

## **Step Sequencer**

#### Number of Steps

32 (Maximum)

**Resolution** sixteenth note

**Tempo** quarter note = 40 to 240

### **Preset Patterns**

LEAD: 40 BASS: 60 RHYTHM: 100 EFFECT: 30

User Patterns LEAD, BASS, RHYTHM, EFFECT: Total 20

## **External Memory (Memory card)**

Pattern, Loop, All: 50 each

### **Signal Processing**

AD Conversion: 24 bits DA Conversion: 24 bits

### Sample Rate

44.1 kHz

### **Nominal Input Level**

INPUT: -10 dBu

### Input Impedance

INPUT: 42 k ohm

### **Nominal Output Level**

OUTPUT: -10 dBu

### **Output Impedance**

OUTPUT: 600 ohm PHONES: 100 ohm

## **Residual Noise Level**

### Connectors

INPUT L/R Jacks: RCA phono type OUTPUT L/R Jacks: RCA phono type

# Headphones Jack: Stereo miniature phone type

MIDI IN/OUT Connectors DC IN Jack Ground Terminal Memory Card Slot

## **Power Supply**

AC Adaptor (DC 9V)

### **Current Draw**

350 mA

### Dimensions

318.6 (W) x 207.2 (D) x 69.5 (H) mm 12-9/16 (W) x 8-3/16 (D) x 2-3/4 (H) inches

### Weight

1.2 kg / 2 lbs 11 oz (excluding AC Adaptor)

### Accessories

 Owner's Manual
 ENGLISH(#72123201)

 JAPANESE(#72123201)

 AC Adaptor

 ·ACI-120C(#00905767)

 ·ACI-230C(#01018312)

 ·PSB-1U(#01901578)

 LEAD CTRL MAP Seal(#40458390)

 Phrase CD (CD-EXTRA format)(#\*\*\*\*\*\*\*)

 Memory Card Protector(#01346312)

### Options

MIDI Implementation ENGLISH(#17041158) JAPANESE(#17041157)

\*  $0 \, dBu = 0.775 \, V \, rms$ 

\* In the interest of product improvement, the specifications and/ or appearance of this unit are subject to change without prior notice.

## LOCATION OF CONTROLS

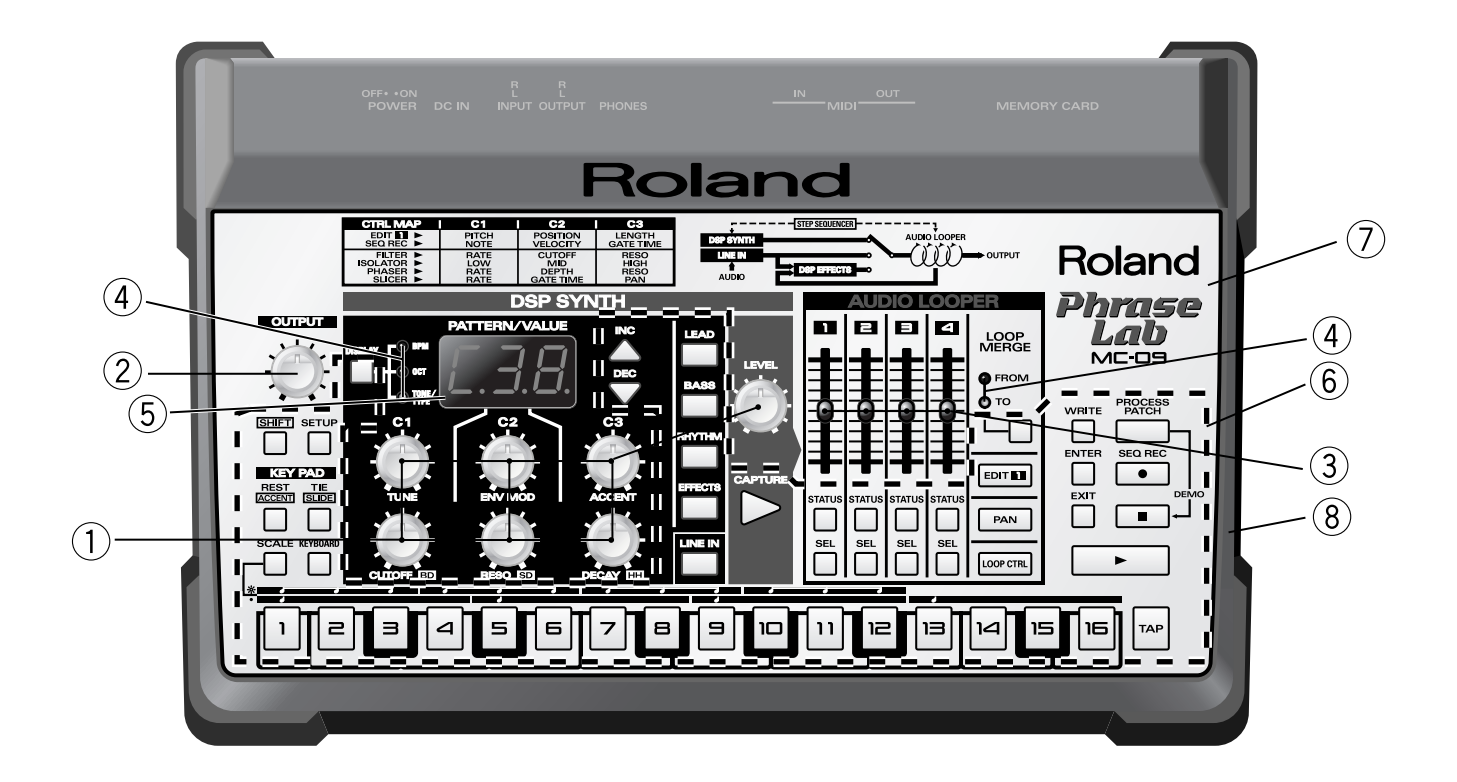

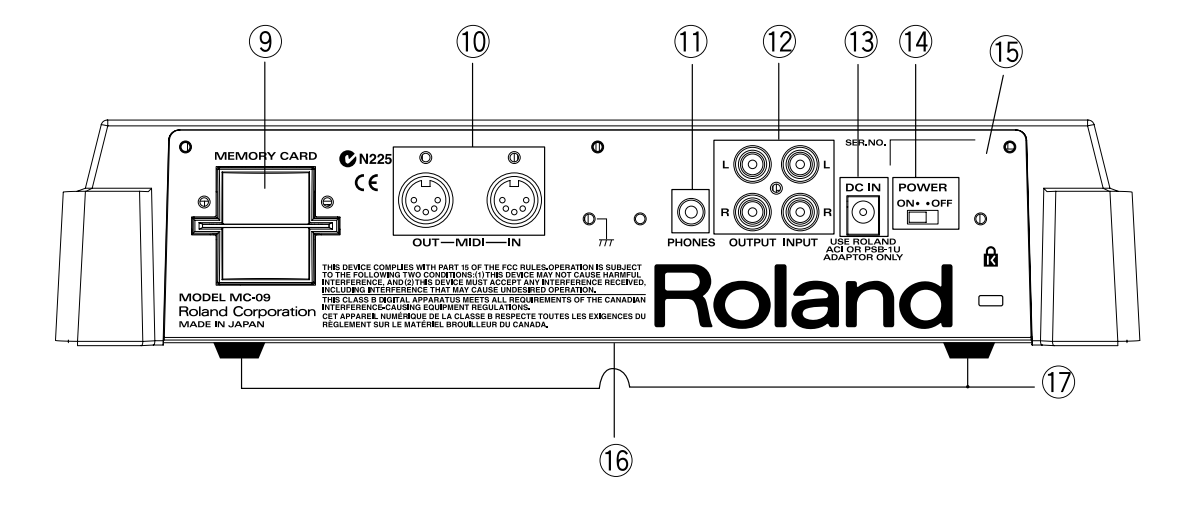

# LOCATION OF CONTROLS PARTS LIST

| No | PART CODE | Part name                 | Description                | Q'TY |
|----|-----------|---------------------------|----------------------------|------|
| 1  | 02905734  | X R-KNOB                  | MF GLD                     | 7    |
|    | 02455223  | EVUF2KFK4B14              | 9M/M ROTARY POTENTIOMETER  | 7    |
| 2  | 02905734  | X R-KNOB                  | MF GLD                     | 1    |
|    | 02905412  | RK12L12C0A0E              | 12M/M ROTARY POTENTIOMETER | 1    |
| 3  | 01346112  | KNOB                      | MOLD KNOB BLK              | 4    |
|    | 02239523  | EWAN1AC15B14              | 30M/M SLIDE POTENTIOMETER  | 4    |
| 4  | 02126912  | PTR LED SLR-342VR-TG7     | LED                        | 5    |
| 5  | 01342534  | SL-9351S                  | LED 7 SEGMENT              | 1    |
| 6  | 02905790  | RUBBER SW                 |                            | 1    |
| 7  | 02905789  | PANEL SHEET               |                            | 1    |
| 8  | 02905745  | TOP CASE                  |                            | 1    |
| 9  | 01343101  | D C-ESCT                  | D C-ESCT BX1H BLK          | 1    |
|    | 02121578  | CN015R-3013-0             | CARD CONNECTR              | 1    |
| 10 | 13429676  | YKF51-5048 (TWIN)         | MIDI CONNECTOR             | 1    |
| 11 | 02456390  | STEREO YKB21-5290         | 3.5MM JACK                 | 1    |
| 12 | 13449645  | YKC21-3049 (4P) RED/WHITE | JACK (PIN)                 | 1    |
| 13 | 13449720  | HEC2305-01-250            | DC JACK                    | 1    |
| 14 | 02671312  | SLG-22-465                | SLIDE SWITCH               | 1    |
| 15 | 02905767  | REAR PANEL                |                            | 1    |
| 16 | 02905756  | BOTTOM COVER              |                            | 1    |
| 17 | 12359137  | RUBBER FOOT               | SJ-5012 BLK                | 4    |
|    |           |                           |                            |      |

## **EXPLODED VIEW**

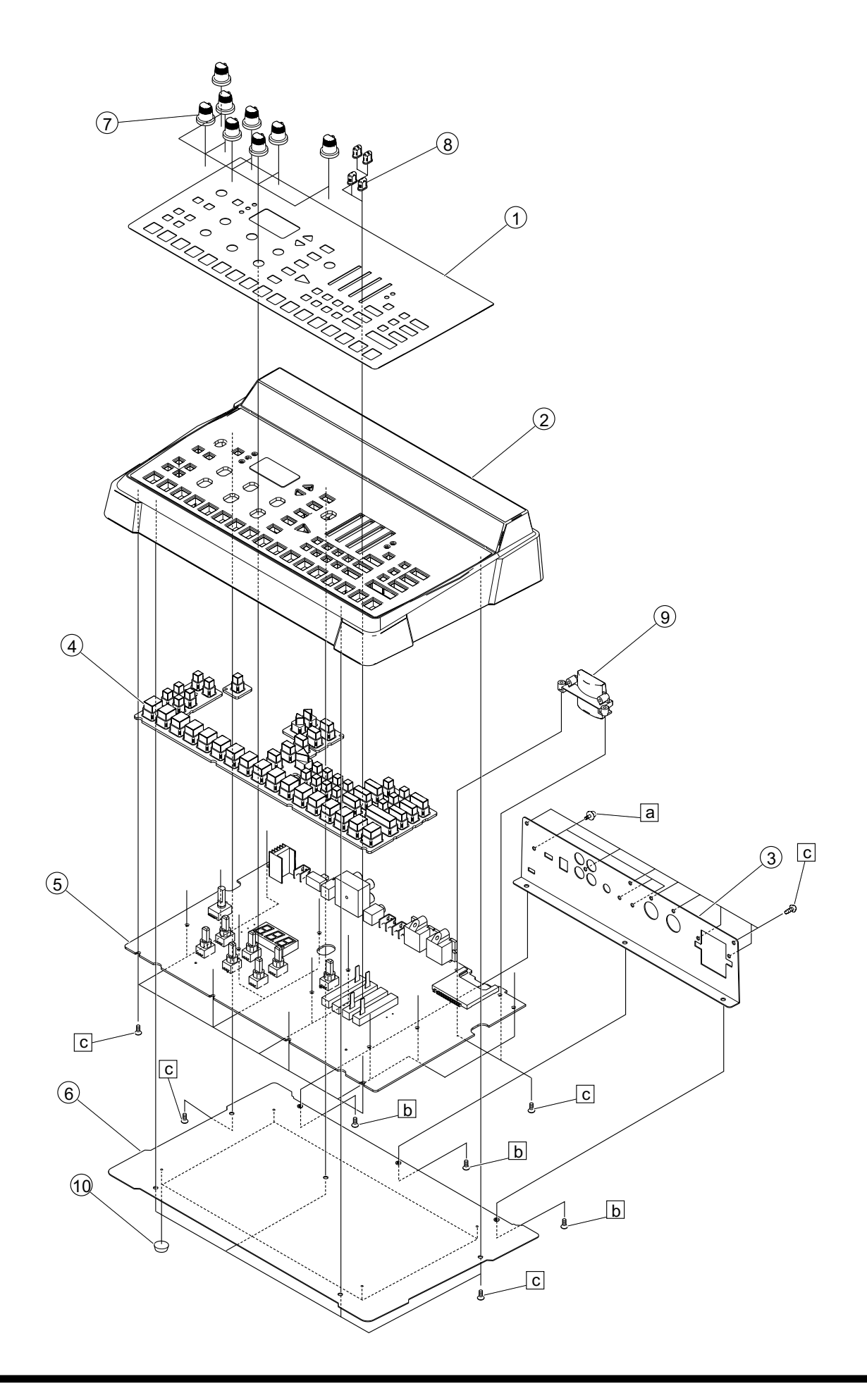

# **EXPLODED VIEW PARTS LIST**

| [PART]  |           |                 |                       |
|---------|-----------|-----------------|-----------------------|
| No.     | PART CODE | PART NAME       | DESCRIPTION           |
| 1       | 02905789  | PANEL SHEET     |                       |
| 2       | 02905745  | TOP CASE        |                       |
| 3       | 02905767  | REAR PANEL      |                       |
| 4       | 02905790  | RUBBER SW       |                       |
| 4       | 02905790  | RUBBER SW       |                       |
| 4       | 02905790  | RUBBER SW       |                       |
| 5       | 72016578  | MAIN BOARD ASSY |                       |
| 6       | 02905756  | BOTTOM COVER    |                       |
| 7       | 02905734  | X R-KNOB        | MF GLD                |
| 8       | 01346112  | KNOB            | MOLD KNOB BLK         |
| 9       | 01343101  | D C-ESCT        | D C-ESCT BX1H BLK     |
| 10      | 12359137  | RUBBER FOOT     | SJ-5012 BLK           |
| 10      | 12359137  | RUBBER FOOT     | SJ-5012 BLK           |
| 10      | 12359137  | RUBBER FOOT     | SJ-5012 BLK           |
| 10      | 12359137  | RUBBER FOOT     | SJ-5012 BLK           |
|         |           |                 |                       |
|         |           |                 |                       |
| [SCREW] |           |                 |                       |
| No.     | PART CODE | PART NAME       | DESCRIPTION           |
| А       | 40011490  | SCREW M3X6      | PAN MACHINE W/SW BZC  |
| В       | 40011090  | SCREW 3X6       | BINDING TAPTITE B BZC |
| С       | 40011301  | SCREW M3X6      | BINDING P-TITE FE BZC |

# **PARTS LIST**

| SAFETY PRE<br>The parts<br>safety-rela<br>only listed | CAUTIONS:<br>marked A have<br>ated characteristi<br>I parts for replace | ics. Use<br>ement.                         | N PARTS ORDRING<br>listed in the parts list, please specif<br>PART NUMBER DESCRIP<br>22575241 Sharp K<br>2247017300 Knob (ora<br>he above items with correct numbe | iy the following items in the order sheet.<br>TION MODEL NUMBER<br>iey C-20/50<br>nge) DAC-15D<br>r and description will result in delayed or even |   |
|-------------------------------------------------------|-------------------------------------------------------------------------|--------------------------------------------|----------------------------------------------------------------------------------------------------|----------------------------------------------------------------------------------------------------|---|
| NOTE: The part                                        | s marked # are r                                                        | new. (initial parts)                       |                                                                                                    |                                                                                                    |   |
|                                                       |                                                                         |                                            |                                                                                                    |                                                                                                    |   |
| CASING                                                |                                                                         |                                            |                                                                                                    |                                                                                                    |   |
| #                                                     | 02905745<br>02905767                                                    | TOP CASE<br>REAR PANEL                     |                                                                                                    |                                                                                                    | 1 |
| #                                                     | 02905756                                                                | BOTTOM COVER                               |                                                                                                    |                                                                                                    | 1 |
|                                                       | 01343101                                                                | D C-ESCT                                   | D C-ESCT BX1H BLK                                                                                                    |                                                                                                    | 1 |
|                                                       |                                                                         |                                            |                                                                                                    |                                                                                                    |   |
| KNOB, BUTTON                                          | 01346112                                                                | KNOB                                       | MOLD KNOB BLK                                                                                                    |                                                                                                    | 4 |
| #                                                     | 02905734                                                                | X R-KNOB                                   | MF GLD                                                                                                    |                                                                                                    | 8 |
| #                                                     | 02905790                                                                | RUBBER SW                                  |                                                                                                    |                                                                                                    | 1 |
|                                                       |                                                                         |                                            |                                                                                                    |                                                                                                    |   |
| SWITCH                                                | 02671312                                                                | SLG-22-465                                 | SLIDE SWITCH                                                                                                    | SW1 on Main Board                                                                                                    | 1 |
|                                                       |                                                                         |                                            |                                                                                                    |                                                                                                    |   |
| JACK, EXT TEF                                         | MINAL                                                                   |                                            |                                                                                                    |                                                                                                    |   |
|                                                       | 13429676                                                                | YKF51-5048 (TWIN)                          | MIDI CONNECTOR                                                                                                    | JK1 on Main Board                                                                                                    | 1 |
|                                                       | 13449645                                                                | YKC21-3049 (4P) RED/WHITE<br>CN015R-3013-0 | JACK (PIN)                                                                                                    | JK2 on Main Board                                                                                                    | 1 |
|                                                       | 02456390                                                                | STEREO YKB21-5290                          | 3.5MM JACK                                                                                                    | IK5 on Main Board                                                                                                    | 1 |
|                                                       | 13449720                                                                | HEC2305-01-250                             | DC JACK                                                                                                    | JK6 on Main Board                                                                                                    | 1 |
|                                                       |                                                                         |                                            |                                                                                                    |                                                                                                    |   |
| DISPLAY UNIT                                          |                                                                         |                                            |                                                                                                    |                                                                                                    |   |
|                                                       | 01342534                                                                | SL-9351S                                   | LED 7 SEGMENT                                                                                                    | LED57 on Main Board                                                                                                    | 1 |
|                                                       | NOTE: Replac                                                            | cement SL-9351S should be made on a ı      | unit base.                                                                                                    |                                                                                                    |   |
|                                                       |                                                                         |                                            |                                                                                                    |                                                                                                    |   |
|                                                       |                                                                         |                                            |                                                                                                    |                                                                                                    |   |
| PCB ASSY<br>#                                         | 72016578                                                                | MAIN BOARD ASSY                            |                                                                                                    |                                                                                                    | 1 |
|                                                       | NOTE: 'MAIN                                                             | N BOARD ASSY' includes the following       | g parts.                                                                                                    |                                                                                                    |   |
|                                                       | 02014090                                                                | HEATSINK                                   | K217 H25                                                                                                    |                                                                                                    | 1 |
|                                                       | 12199584                                                                | GROUNDING TERMINAL                         | M1698                                                                                                    | TER3,TER2,TER1 on Main Board                                                                                                    | 3 |
|                                                       | 40011501                                                                | SCREW M3X8                                 | FAIN MACHINE W/SW+FW BZC                                                                                                    |                                                                                                    | 1 |
|                                                       |                                                                         |                                            |                                                                                                    |                                                                                                    |   |
| IC                                                    |                                                                         |                                            |                                                                                                    |                                                                                                    |   |
|                                                       | 01786667                                                                | HD6413006F20                               | IC (CPU)                                                                                                    | IC2 on Main Board                                                                                                    | 1 |
|                                                       | 02231767                                                                | KA0A-101 (TC223C080AF-101)                 | IC (DSP)<br>IC (DRAM)                                                                                                    | IC1 on Main Board                                                                                                    | 1 |
|                                                       | 02450401                                                                | GM71C18163CI-6                             | IC (DRAM)                                                                                                    | IC4 on Main Board                                                                                                    | 1 |
|                                                       | 02232367                                                                | HN58X2432FPI                               | IC (EEPROM)                                                                                                    | IC6 on Main Board                                                                                                    | 1 |
|                                                       | *****                                                                   | MBM29F800BA-70PFTN-SFK                     | IC (FLASH MEMORY)                                                                                                    |                                                                                                    | 1 |
|                                                       | 02451434                                                                | AK4552VT                                   | IC (AD/DA)                                                                                                    | IC13 on Main Board                                                                                                    | 1 |
| #                                                     | 02905445                                                                | TC7SET08FU(TE85L)                          | IC (CMOS)                                                                                                    | IC12 on Main Board                                                                                                    | 1 |
|                                                       | 02675689                                                                | HD74LV245ATELL                             | IC (CMOS)                                                                                                    | IC33 on Main Board                                                                                                    | 1 |
| #                                                     | 02905423                                                                | HD74LV4051ATELL                            | IC (CMOS)                                                                                                    | IC23,IC30 on Main Board                                                                                                    | 2 |
|                                                       | 01675034                                                                | TC74VHC138FT(EL)                           | IC CMOS                                                                                                    | IC22 on Main Board                                                                                                    | 1 |
|                                                       | 01679090                                                                | TC74VHC08FT(EL)                            | IC (CMOS)                                                                                                    | IC10 on Main Board                                                                                                    | 1 |
|                                                       | 01897967                                                                | IC74VHC74FI(EL)                            | IC (CMOS)                                                                                                    | IC27 on Main Board                                                                                                    | 1 |
|                                                       | 15189261                                                                | M5218AFP-600E                              | IC (BIPOLAR OP AMP)                                                                                                    | IC17.IC16.IC15.IC11 on Main Board                                                                                                    | 1 |
|                                                       | 01458445                                                                | UPC29M33T-T1                               | IC (REGULATOR)                                                                                                    | IC21 on Main Board                                                                                                    | 1 |
|                                                       | 02014645                                                                | BA17805T                                   | IC (REGULATOR)                                                                                                    | IC19 on Main Board                                                                                                    | 1 |
|                                                       | 15289123                                                                | M51953AFP-600C                             | IC (RESET)                                                                                                    | IC9 on Main Board                                                                                                    | 1 |
|                                                       | 02900545                                                                | PC410LKNIP                                 | IC (PHOTO COUPLER)                                                                                                    | IC7 on Main Board                                                                                                    | 1 |
|                                                       |                                                                         |                                            |                                                                                                    |                                                                                                    |   |
| TRANSISTOR                                            | 01784700                                                                | 2SA1602A-T11-1E                            | TRANSISTOR                                                                                                    | O4 O2 on Main Board                                                                                                    | n |
|                                                       | 01/04/90                                                                | 20/10/2/A-111-11                           | I KAINGIGI UK                                                                                                    | VT,V2 OIL WIGHT DUALU                                                                                                    | 4 |

| TRANSISTOR  |                      |                                      |                                 |                                                                                                    |        |
|-------------|----------------------|--------------------------------------|---------------------------------|----------------------------------------------------------------------------------------------------|--------|
|             | 15319102             | 2SC2882-Y(TE12L.C)                   | TRANSISTOR                      | Q11 on Main Board                                                                                                    | 1      |
|             | 15319116             | 2SC4154-T11-F                        | TRANSISTOR                      | Q34,Q6,Q5 on Main Board                                                                                                    | 3      |
|             | 02670989             | DTB113ZK-146T                        | TRANSISTOR                      | Q17,Q16,Q18,Q19,Q20,Q21,Q22,Q15 on<br>Main Board                                                                                                    | 8      |
| #           | 02905856             | UNR5211-(TX)                         | TRANSISTOR                      | Q29,Q30,Q32,Q35,Q33,Q1,Q28,Q27,Q26,Q2<br>5,Q24,Q23,Q31 on Main Board                                                                                                    | 13     |
|             | 15329536             | RN1442-A(TE85L)                      | TRANSISTOR                      | Q8,Q7 on Main Board                                                                                                    | 2      |
| DIODE       |                      |                                      |                                 |                                                                                                    |        |
|             | 15339412             | U1BC44(TE12L)                        | DIODE                           | D1 on Main Board                                                                                                    | 1      |
|             | 02014778             | U1GC44(TE12L)                        | RECTIFIER DIODE                 | D2 on Main Board                                                                                                    | 1      |
|             | 15339130             | MA142WK-(TX)                         | ARRAY DIODE                     | DA33,DA22,DA23,DA25,DA30,DA20,DA32                                                                                                    | 25     |
|             |                      |                                      |                                 | ,DA24,DA34,DA36,DA37,DA38,DA31,DA1<br>8,DA17,DA16,DA15,DA13,DA12,DA11,DA<br>3,DA2,DA1,DA19,DA27 on Main Board                                                                    |        |
|             | 01897178             | MA142WA-(TX)                         | ARRAY DIODE                     | DA46,DA51,DA29,DA47,DA48 on Main<br>Board                                                                                                    | 5      |
|             | 01897189             | MA147-(TX)                           | ARRAY DIODE                     | DA54,DA6,DA5,DA7,DA41,DA8,DA40,DA<br>53 on Main Board                                                                                                    | 8      |
|             | 02671245             | SML-310LTT86                         | LED                             | LED20,LED33,LED16,LED17,LED19,LED21<br>,LED22,LED23,LED26,LED27,LED28,LED2<br>9,<br>LED30,LED15,LED32,LED39,LED36,LED37<br>LED40 LED42 LED43 LED45 LED46 LED4                    | 44     |
|             |                      |                                      |                                 | 7,LED58,LED59,LED60,LED1,LED18,LED3<br>1,LED8,LED59,LED60,LED1,LED18,LED3<br>1,LED8,LED41,LED14,LED3,LED4,LED5,L<br>ED6,LED7,LED2,LED9,LED10,LED13,LED1<br>1,LED12 on Main Board |        |
|             | 02126912             | SLR-342VR-TG7                        | LED                             | LED34,LED48,LED24,LED38,LED44 on<br>Main Board                                                                                                    | 5      |
| RESISTOR    |                      |                                      |                                 |                                                                                                    |        |
|             | 15399565             | RPC18T 470 J                         | CARBON RESISTOR                 | R55,R72,R56,R71 on Main Board                                                                                                    | 4      |
|             | 01011856             | RPC05T 0R0 J                         | MTL.FILM RESISTOR               | R149,R125,R150,R147,R179,R148,R43 on<br>Main Board                                                                                                    | 7      |
|             | 00567378             | RPC05T 473 J                         | MTL.FILM RESISTOR               | R27,R28,R40,R48,R49,R50,R64,R65 on Main<br>Board                                                                                                    | 8      |
|             | 00567501             | RPC05T 474 J                         | MTL.FILM RESISTOR               | R53,R157,R34,R41,R156,R63 on Main Board                                                                                                    | 6      |
|             | 00567412             | RPC05T 104 J                         | MTL.FILM RESISTOR               | R58,R175,R165,R75,R122 on Main Board                                                                                                    | 5      |
|             | 00567289             | RPC05T 103 J                         | MTL.FILM RESISTOR               | R10,R176,R8,R152,R68,R174,R69,R77,R80,R<br>173,R170,R153,R2 on Main Board                                                                                                    | 13     |
|             | 00567434             | RPC05T 154 J                         | MTL.FILM RESISTOR               | R25 on Main Board                                                                                                    | 1      |
|             | 00567234             | RPC05T 392 J                         | MTL.FILM RESISTOR               | R51,R66 on Main Board                                                                                                    | 2      |
|             | 00567089             | RPC05T 331 J                         | MTL.FILM RESISTOR               | R163,R162,R78,R31,R6,R4 on Main Board                                                                                                    | 6      |
|             | 00566967             | RPC05T 470 J                         | MTL.FILM RESISTOR               | R13 on Main Board                                                                                                    | 1      |
|             | 00567034             | RPC051 121 J                         | MTL.FILM RESISTOR               | R12 on Main Board                                                                                                    | 1      |
|             | 00567067             | RPC051 221 J                         | MIL.FILM RESISIOR               | R109, K7, R1 on Main Board                                                                                                    | 3      |
|             | 00567112             | RPC051 4/1 J                         | MIL.FILM RESISTOR               | R46,R30,R38,R59,R32 on Main Board                                                                                                    | 5      |
|             | 00567190             | RFC051 222 J<br>RFC05T 472 J         | MIL.FILM RESISTOR               | R11,R29 on Main Doard                                                                                                    | 2      |
|             | 00567245             | RFC051 472 J<br>RFC05T 101 L         | MIL.FILM RESISTOR               | R26,R3 ON Main Doard<br>D127 D122 D121 D147 D144 D144 D150 D144                                                                                                    | 20     |
|             | 00507025             | Ki Cost 101 j                        | MILFILM RESISTOR                | R143,R142,R141,R140,R138,R9,R121,R119,R<br>118,R117,R116,R115,R114,R113,R112,R111,R<br>110,R39,R33,R3,R139 on Main Board                                                         | 29     |
|             | 00567278             | RPC05T 822 J                         | MTL.FILM RESISTOR               | R67,R52 on Main Board                                                                                                    | 2      |
|             | 00567301             | RPC05T 153 J                         | MTL.FILM RESISTOR               | R79 on Main Board                                                                                                    | 1      |
|             | 00567323             | RPC05T 223 J                         | MTL.FILM RESISTOR               | R61,R45 on Main Board                                                                                                    | 2      |
|             | 00903956             | MCR100 JZH J 4R7                     | MTL.FILM RESISTOR               | R120 on Main Board                                                                                                    | 1      |
|             | 15399965             | RCE9A103JAG7A (10KOHM X8)            | RESISTOR ARRAY                  | RA18,RA9,RA10 on Main Board                                                                                                    | 3      |
|             | 01906678             | MNR14 EOAB J 103                     | RESISTOR-ARRY                   | RA6,RA25,RA17,RA24 on Main Board                                                                                                    | 4      |
|             | 01906945<br>02239645 | MNR14 E0AB J 101<br>MNR14 E0AB J 102 | RESISTOR-ARRY<br>RESISTOR-ARRAY | RA16,RA15,RA13,RA14 on Main Board<br>RA11,RA12 on Main Board                                                                                                    | 4<br>2 |
|             |                      |                                      |                                 |                                                                                                    |        |
| POTENTIOMET | ER                   | EVI IESVEVAR14                       | 9M/MROTARY POTENTIOMETER        |                                                                                                    | 7      |
| ц           | 02405225             | EV UF2KFK4D14                        | 12M /M ROTARY POTENTIOMETER     | Main Board                                                                                                    | 1      |
| #           | 02905412<br>02239523 | EWAN1AC15B14                         | 30M/M SLIDE POTENTIOMETER       | VR2 on Main Board<br>VR8,VR7,VR10,VR9 on Main Board                                                                                                    | 4      |
| CAPACITOR   |                      |                                      |                                 |                                                                                                    |        |
|             | 01674334             | ECUV1H101JCV                         | CERAMIC CAPACITOR               | C48,C16,C33,C44,C45,C47,C49,C50,C58,C59<br>,C60,C61,C63,C191,C192,C46,C62 on Main                                                                                                | 17     |
|             | 0010070              |                                      |                                 | Board                                                                                                    | ~      |
|             | 02129534             | ECJ1VB1H102K                         | CERAMIC CAPACITOR               | C17,C31 on Main Board                                                                                                    | 2      |
|             | 01674190             | ECUV1H150JCV                         | CERAMIC CAPACITOR               | C28,C29 on Main Board                                                                                                    | 2      |
|             | 01674612             | ECJ1VB1H103K                         | CERAMIC CAPACITOR               | C30,C111,C104,C91,C/7,C/0 on Main Board<br>C185,C65,C54,C53,C66,C67,C51,C157,C52<br>on Main Board                                                                                | 6<br>9 |

## May 2002

| CAPACITOR   |                        |                                       |                                     |                                                                                                    |     |
|-------------|------------------------|---------------------------------------|-------------------------------------|----------------------------------------------------------------------------------------------------|-----|
|             | 01674701               | ECJ1VF1E104Z 0.1UF/16VK               | CERAMIC CAPACITOR(CHIP)             | C178,C138,C139,C141,C144,C145,C151,C19<br>0,C158,C41,C179,C180,C186,C132,C154,C10<br>,C81,C107,C9,C11,C15,C18,C27,C102,C37,C<br>39,C75,C82,C99,C32,C8,C106 on Main<br>Board | 32  |
|             | 01674712               | ECJ1VF1A105Z                          | CERAMIC CAPACITOR                   | C5,C4,C3,C2,C24,C22,C6,C167,C25,C12,C13<br>,C20,C21,C26,C40,C131,C169,C170,C130 on<br>Main Board                                                                            | 19  |
| #           | 01346889               | ECHU1H151JX5                          | POLYEST. CAPACITOR                  | C103,C86 on Main Board                                                                                                    | 2   |
|             | 01784145<br>13639546M0 | ECHU1H152JX5<br>ECEA1CKA100B 10UE/16V | POLYEST. CAPACITOR                  | C92,C108 on Main Board                                                                                                    | 2   |
|             | 130393401010           | ECLAICKA100D 1001/10V                 | CHEWICAL CALACITOR                  | 0,C109,C105,C100,C98,C97,C94,C142,C30,C<br>80,C42,C74,C83,C93 on Main Board                                                                                                 | 22  |
|             | 13639547M0             | ECEA1CKA220B 22UF/16V                 | CHEMICAL CAPACITOR                  | C19,C38,C153 on Main Board                                                                                                    | 3   |
|             | 13639550M0             | ECEA1CKA101B 100UF/16V                | CHEMICAL CAPACITOR                  | C155,C115,C112 on Main Board                                                                                                    | 3   |
|             | 01902612               | RA2-6V471MC-T2                        | CHEMICAL CAPACITOR                  | C146 on Main Board                                                                                                    | 5   |
|             | 02014890               | RA2-16V221MT2                         | CERAMIC CAPACITOR                   | C36,C116 on Main Board                                                                                                    | 2   |
|             | 02239623               | RA2-16V102M-T2                        | CHEMICAL CAPACITOR                  | C143 on Main Board                                                                                                    | 1   |
| INDUCTOR, C | OIL, FILTER            |                                       |                                     |                                                                                                    |     |
|             | 01565612               | DSS310-93D223S50                      | EMI FILTER                          | FL1 on Main Board                                                                                                    | 1   |
|             | 01363369               | N1606ZA001101                         | FERRITE-DEAD                        | 6,L1,L4 on Main Board                                                                                                    | 14  |
| CRYSTAL, RE | SONATOR                | MA-406 20 000MHZ TE24                 | CRVSTAL                             | Y1 on Main Board                                                                                                    | 1   |
|             | 01893334               | SG8002JC-67.7376M-PHCL                | OSCILLATOR                          | X2 on Main Board                                                                                                    | 1   |
| SCREW       | 40011090               | SCREW 3X6                             | BINDING TAPTITE B BZC               |                                                                                                    | 3   |
|             | 40011301               | SCREW M3X6                            | BINDING P-TITE FE BZC               |                                                                                                    | 29  |
|             | 40011490               | SCREW M3X6                            | PAN MACHINE W/SW BZC                |                                                                                                    | 3   |
| PACKING     |                        |                                       |                                     |                                                                                                    |     |
| #           | 02905690               | LOWER PAD                             |                                     |                                                                                                    | 1   |
| #           | 02905701               | PACKING CASE                          |                                     |                                                                                                    | 1   |
| #           | 02905834               | OUTER PACKING CASE                    |                                     |                                                                                                    | 1   |
| #           | 40458989               | RECYCLE MARK SEAL                     | FOR PACKING                         |                                                                                                    | 1   |
| MISCELLANE  | ous                    |                                       |                                     |                                                                                                    |     |
|             | 40237123               | NITTO DAMPLON K60                     | #3505 W50MM 50M                     |                                                                                                    | 140 |
| #           | 12359137<br>02905789   | RUBBER FOOT<br>Panel Sheet            | SJ-5012 BLK                         |                                                                                                    | 4   |
| "           | 02,00707               |                                       |                                     |                                                                                                    | 1   |
| ACCESSORIE  | <b>S (STANDARD)</b>    |                                       | ACI-100C                            |                                                                                                    | 1   |
| ∠\\         | 00905767               | AC ADAPTOR                            | ACI-100C                            |                                                                                                    | 1   |
| <u>∠:</u> > | 01018312               | AC ADAPTOR                            | ACI-230C                            |                                                                                                    | 1   |
| <u>∠</u> :> | 01901578               | AC ADAPTOR WITHOUT AC CORD            | PSB-1U UNIVERSAL                    |                                                                                                    | 1   |
| ∧           | 01903356               | AC CORD SET                           | 230V 1.0M FOR PSB                   |                                                                                                    | 1   |
| ∧           | 01903367               | AC CORD SET                           | 240V 1.0M FOR PSB                   |                                                                                                    | 1   |
| $\Delta$    | 00905234               | EURO CONVERTER PLUG                   | ECP01-5A (PLUG FOR BRC-230T)        |                                                                                                    | 1   |
| #           | 72123201               | OWNER'S MANUAL SET                    | JAPANESE                            |                                                                                                    | 1   |
| #           | 72123212               | OWNER'S MANUAL SET                    | ENGLISH                             |                                                                                                    | 1   |
| #           | ******                 | PHRASE CD                             |                                     |                                                                                                    | 1   |
| #           | 40458390               | LEAD CIKL MAP SEAL                    |                                     |                                                                                                    | 1   |
|             | 40232334               | WARRANTY CARD                         | MOCHIKOMI IAPAN ONLY                |                                                                                                    | 1   |
|             |                        |                                       | · · · · · · · · · · · · · · · · · · |                                                                                                    |     |

## CHECKING THE VERSION NUMBER

- **1.** Turn off the main power.
- 2. While holding down [SHIFT] and STEP [4], turn on the main power.
- **3.** The version number of the software will appear on the display and the test mode will be turned on .
- **4.** The mode will end when the main power is turned off.

# USERS DATA SAVE AND LOAD(MEMORY CARD)

# Memory cards usable with the MC-09

The MC-09 can use commercially available SmartMedia memory cards. However, a memory card is not included. You can purchase a memory card at a nearby computer shop or digital camera dealer. When you purchase a memory card, make sure that it meets the following conditions.

• Power supply voltage: 3.3 V

- · Capacity: 2 MB-128 MB
- \* The MC-09 cannot use SmartMedia of types other than the above.
- \* If you use 2 MB Smart Media, it may not be possible to save all data.

# Cautions when using a memory card

- \* The power of the MC-09 must be off when you insert or remove a memory card. Inserting or removing a memory card when the power is on will damage the memory card as well as the data in the MC-09.
- \* Make sure that the memory card is oriented correctly (The surface without gold contactsmust face upward), and push it all the way into the slot.
- \* Never turn on the power when a memory card is inserted part-way into the slot. Doing so will damage the data in internal memory.
- \* Never turn off the power while "BSY" appears in the display. Doing so will damage the data in the memory card and internal memory.

## Formatting a memory card

This operation prepares the memory card for use on the MC-09. You will need to format a newly purchased memory card before using it for the first time, or before a memory card used with another device can be used on the MC-09.

- \* When you format a memory card, the entire contents of the card will be erased.
- 1. Press the [SETUP] button.
- **2.** Press the [INC] or [DEC] button until the display indicates "FMT".
- 3. Press the [ENTER] button. The display will show "SUR".
- **4.** To format the card, press the [WRITE] button. While the card is being formatted, "BSY" will appear in the display. When formatting is finished, you're returned to where you were in step 2.
- \* If you decide not to format the card, press the [SETUP] button or the [EXIT] button.
- **5.** Press the [SETUP] button.

# Saving all settings of the MC-09 to a memory card

The following settings stored in the audio looper will be saved together on the memory card.

- · All loops and user patterns
- · Process patch
- · System settings

· The settings of the currently selected pattern/effect pattern

- For details on system settings, refer to "Parameter list"
- 1. Press the [SETUP] button.
- 2. Press the [INC] or [DEC] button until the display indicates " AL.L".
- **3.** Press the [ENTER] button. The display will show the save-destination file number (A01- A50).
- **4.** Use the [INC] and [DEC] buttons to select the desired save-destination file number.
- \* Should you decide that you don't want to carry out the save, press the [SETUP] button or the [EXIT] button.
- Press the [WRITE] button to begin saving. While the settings are being saved, the display will show "BSY". Once the save is complete, you're returned to where you were in step 2.
- \* If the save-destination file number already exists on the memory card, the display will indicate "SUR". If you want to save the new data by overwriting the old, press the [ENTER] button. If you want to save the data with a different file number, press the [EXIT] button and repeat the procedure from step 2.
- \* It may take up to three minutes for saving one loop.
- **6.** Press the [SETUP] button. When loops are saved to a memory card, they are saved in the MC-09's own original format.

## Loading MC-09 settings

Here's how MC-09 settings saved on a memory card can be loaded back into the MC-09.

- **1.** Press the [SETUP] button.
- 2. Press the [INC] or [DEC] button until the display indicates "AL.L".
- **3.** Press the [ENTER] button. The display will show one of the file numbers (A01-A50) that have been saved in the memory card.
- **4.** Use the [INC] and [DEC] buttons to select the file number that you want to load.
- \* If you decide not to load a file, press the [SETUP] button or the [EXIT] button.
- **5.** Press the [WRITE] button. The display will indicate "SUR", asking you to confirm the operation.
- Press the [ENTER] button to load MC-09 settings. While the settings are being loaded, the display will show "BSY". Once the data's been loaded, you're returned to where you were in step 2.
- \* It may take up to three minutes for loading one loop.
- **7.** Press the [SETUP] button.

# USERS DATA SAVE AND LOAD(BULK DUMP)

# Saving the MC-09 settings to an external sequencer (Bulk Dump)

Data for the currently selected pattern, process patch or all saved settings, can be transmitted to an external MIDI device. This function is called bulk dump. You can create a backup of the MC-09's data by using bulk dump to record the data on an external MIDI sequencer. You can also use this function to replicate the current settings of one MC-09 (except for the Loop setting) on another MC-09.

# Saving MC-09 data on an external MIDI sequencer

- **1.** Use a MIDI cable to connect the MC-09's MIDI OUT to the MIDI IN of your external MIDI sequencer.
- **2.** Press the [SETUP] button.
- **3.** Press the [INC] or [DEC] button until the display indicates "DMP"(Bulk Dump).
- **4.** Press the [ENTER] button.
- **5.** Use the [INC] and [DEC] buttons to select the data that you want to save.Ptn: Settings for the currently selected pattern Ptc: Process patchesALL: All patterns, process patches, and system settings
- **6.** Press the [ENTER] button. The display will blink "SUR" (Sure), asking you to confirm the operation. If you decide to cancel, press the [EXIT] button.
- 7. Begin recording on your external MIDI sequencer.
- **8.** Press the [ENTER] button to initiate the bulk dump. While the data is being transmitted, the indication in the display will blink. When transmission is completed, the display will show "END".
- **9.** Stop recording on your external MIDI sequencer.
- **10.** Press the [EXIT] button to complete the bulk dump.

# Restoring MC-09 data from an external MIDI sequencer

The data that was saved by a bulk dump is referred to as bulk data. By loading this bulk data, you can reproduce the state in which the MC-09 was when it transmitted the bulk data.

- **1.** Use a MIDI cable to connect the MC-09's MIDI IN to the MIDI OUT of the external MIDI sequencer.
- **2.** Press the [SETUP] button.
- **3.** Press the [INC] or [DEC] button until the display indicates "rcv"(Bulk Receive).
- **4.** Press the [ENTER] button. The MC-09 will wait to receive bulk data. If you decide to cancel, press the [EXIT] button.
- 5. Play back your external MIDI sequencer to transmit the bulk data to the MC-09. While the MC-09 is receiving bulk data, the display will blink. When bulk data reception ends, the display will indicate "BSY". This display will continue for approximately 60 seconds.
- \* Never turn off the power while "BSY" appears in the display. Doing so will damage the data in the memory card and internal memory.
- \* You must transmit all of the bulk data.
- **6.** Press the [EXIT] button to complete the operation, after the display indicates "rcv".

## RESTORING THE FACTORY SETTINGS

# Restoring the factory settings (Factory Reset)

By carrying out a Factory Reset, the following settings of the MC-09 are restored to their original factory-set condition.

· System settings

 $\cdot$  All patterns you've saved (User Patterns)

- \* Once you execute a Factory Reset, all the settings you've saved will be lost, being replaced by the settings your unit originally had when it left the factory. If internal memory contains important data that you want to keep, you must save it on a memory card, or to an external MIDI sequencer via bulk dump.
- 1. Press the [SETUP] button.

- 2. Press the [INC] or [DEC] button until the display indicates "Fct".
- **3.** Press the [ENTER] button. The display will show "Sur"
- **4.** To execute the factory reset, press the [WRITE] button. While the factory settings are being restored, "BSY" will appear in the display. When the factory reset is finished, you're returned to where you were in step 2.
- \* If you decide not to restore the factory settings, press the [SETUP] button or the [EXIT] button.
- \* Never turn off the power while "BSY" appears in the display. Doing so will damage the system.
- **5.** Press the [SETUP] button to return to the previous display.

## SYSTEM SOFTWARE UPDATE PROCEDURE

## **General Outline**

The MC-09 uses a Flash Memory for the system program.

The Flash Memory updater (control program) is stored within the Flash Memory.

Generally, data for updating is provided in divided SMF data. The program version is updated by connecting a playable sequencer (MC-80, etc.) to the MC-09 with a MIDI cable and then loading SMF data to the MC-09.

The Flash Memory consists of 2 areas and modes: FIX (with updating and test mode programs) and USER (with main program) areas, and ALL (for both FIX and USER areas) and USER (for USER area only) updating modes. Updating is only available via MIDI.

Note

If updating fails in ALL updating mode, the unit may become permanently unrebootable. In this case, the current Flash Memory must be replaced with the one already written in with program.

After updating, factory reset is necessary. Back up the user data in advance since it will be reset. Details are described in "Saving and loading data".

## **Device Used in Updating Mode**

MC-09 and AC adapter Sequencer that can playback SMF (MC-80, etc.) MIDI cable x 1 SMF data disk for updating (2HD) x 1 (#17041155) Files on SMF disk are as follows: File names remain the same even after version updating. Update Disk UP\_U\_TKO.MID UP\_A\_TKO.MID TKO00.MID TKO01.MID TKO02.MID TKO03.MID TKO04.MID TKO05.MID TKO06.MID TKO07.MID TKO08.MID TKO09.MID \_TKO10.MID \_TKO11.MID

# Common Updating Procedure in ALL and USER Updating Modes

- **1.** Connect the power code to the respective devices to be used and confirm that the power can be turned on.
- 2. Confirm the MC-09's version prior to updating if necessary.

## May 2002

**3.** Connect MIDI OUT of the sequencer and MIDI IN of the MC-09 with the MIDI cable.

Beyond these steps, proceed according to the updating mode.

## Procedure for ALL Updating Mode

- While holding down the [SEL] buttons of parts 1, 2 and 4 of AUDIO LOOPER, "ALL" appears on the display when the power is turned on.
- 2. Load the SMF data [UP\_A\_TKO.MID] from the sequencer.
- 3. "Ers" appears on the display and the Flash Memory is initialized.Approximately 10 seconds later, "UPd" appears on the display.(Do not load the data while "Ers" is displayed.)4. Load the SMF data for updating from the sequencer.Playback the 12 [\_TKO00.MID] -[\_TKO11.MID] files in numerical order.
- **4.** While loading the data, the LED of the [START] button blinks and the number displayed is incremented.
- When all files have been loaded, "End" appears on the display to indicate completion of updating. Approximately 10 minutes is required for loading all of the SMF files.
- **6.** After completion of updating, turn on the main power again, enter the test mode, confirm the version and conduct a device check. Subsequently, conduct factory reset.

## Procedure for USER Update Mode

- While holding down the [SEL] buttons of parts 1, 3 and 4 of AUDIO LOOPER, "USR" appears on the display when the power is turned on.
- **2.** Load the SMF data [UP\_U\_TKO.MID] from the sequencer.
- **3.** "Ers" appears on the display and the Flash Memory is initialized.Approximately 10 seconds later, "UPd" appears on the display.(Do not load the data while "Ers" is displayed.)
- **4.** Load the SMF data for updating from the sequencer. Playback the 11 [\_TKO01.MID] [\_TKO11.MID] files in numerical order.
- **5.** While loading the data, the LED of the [START] button blinks and the number displayed is incremented.
- **6.** When all files have been loaded, "End" appears on the display to indicate completion of updating.
- **7.** After completion of updating, turn on the main power again, enter the test mode, confirm the version and conduct a device check. Subsequently, conduct factory reset.

## Actions to be Taken when the Unit became Unrebootable

Turning off the power accidentally while update may cause improper booting of the unit.

- 1. Replace the board if booting becomes impossible after ALL update.
- **2.** Repeat the USER updating procedure again if the unit becomes unrebootable after USER update.

# List of Error Messages Displayed upon Updating

#### **ErO:Erase Error**

Displayed when contents of the Flash Memory cannot be initialized. It is assumed that the power is not supplied to the VPP terminal of the Flash Memory.

### Er1:Write Error

Displayed when an error occurs while trying to write the Flash Memory.

#### Er2:Message Error

Displayed when a problem exists in received MIDI message. (SumCheck, etc.)

#### **Er3:FIFO Over Flow**

Displayed when the MC-09 cannot process a large amount of MIDI messages received all at once.

### Er4:Overrun Error

Displayed when a MIDI message is missed.

### **Er5: Framing Error**

Displayed when a problem exists in the received MIDI message data such as transfer rate and jitter.

### **Er6:Compare Error**

Displayed when a difference is found upon comparison of data written in the Flash Memory and data to be written to the Flash Memory.

## TEST MODE

## **Devices to be Used**

MIDI cable x 1 Oscillator Noise meter Oscilloscope Audio cable Smart Media Card

### Method of Booting in the Test Mode

While holding down [SHIFT] and Step [4], turn on the main power. Automatically proceeds to version display of item 1.

\* Selection of Test Items Proceed through the items in the test mode by holding down [SETUP] and [TAP]. Moreover, holding down [SETUP] and Step [Item Number] proceeds directly to the desired inspection item.

## **Details on Each Test Item**

### **1:Version Display**

Displays the program version on the display.

- Ex: "1.03" appears on the display when the version is 1.03.
- \* Holding down [SETUP] and [TAP] proceeds to the next item.

#### **2:Device Test**

Performs an operation check on each device (IC).

Insert the Smart Media Card (voltage: 3.3V, capacity: 2-128MB) into the memory card slot beforehand.

"DEV" appears on the display and checking in the following order automatically starts:

Step [4] will light if ESP RAM (IC1) is O.K.

Step [2] will light if WORK RAM (IC3) is O.K.

Step [3] will light if EEP RAM (IC6) is O.K.

Step [5] will light if Smart Card is O.K.

Step [1] will light if Flash ROM (IC8) is O.K.

Requires approximately one minute to complete.

"ok" appears on the display when all are confirmed to be O.K.

If an error occurs, the error number appears on the display and procession to the next item is disabled.

Error number and error content

| ER1 | Checksum error in Flash ROM. |
|-----|------------------------------|
| ER2 | Access error in Work RAM.    |
| ER3 | Access error in EEP ROM.     |
| ER4 | Access error in ESP RAM.     |
| ER5 | Access error in Smart Media. |
|     |                              |

\* Holding down [SETUP] and [TAP] proceeds to the next item.

#### 3: MIDI Test

Confirm open and short statuses of MIDI IN and OUT. Connect 1 MIDI cable to MIDI IN/OUT connector to form a loop beforehand. "000" indicating short status is displayed.

Remove the MIDI cable connection.

\* If the MIDI cable is not connected beforehand, "---" indicating open status is displayed.In this case, connect 1 MIDI cable to MIDI IN/OUT connector to form a loop.When confirmed to be O.K., it will automatically proceed to the next item.

#### 4: SW/ LED Test

Checking the LED and SW operations.

Initially, all LEDs corresponding to all the switches will light. Confirm that all LEDs are lit. Pressing each SW turns off the corresponding LED. If the SW has an LED, the LED will go out. For SWs without LEDs, the LEDs will correspond to the SWs as shown in the chart below.

| SWs without LEDs | Corresponding to LEDs                                      |
|------------------|------------------------------------------------------------|
| [DISPLAY] button | [BPM]                                                      |
| [INC] button     | [OCT]                                                      |
| [DEC] button     | [TONE/TYPE]                                                |
| [TAP] button     | "8" of right part of 7-segment dis-                        |
|                  | play                                                       |
| [SHIFT] button   | "8" of left part of 7-segment display                      |
| [ENTER] button   | [FROM]                                                     |
| [EXIT] button    | [TO]                                                       |
| [STOP] button    | Beat LED (located close to the Mem-<br>ory Card connector) |

\* There is no reaction when 2 or more SWs are held down. Pressing all SWs and turning off all LEDs will automatically proceed to the next item.

#### 5: VR test

Confirm whether or not the volume functions properly.

Initially, "Vr" appears on the display.Rotating each volume control will display volume value "000"-"127" for whichever one is currently being operated.

All LEDs will blink when minimum "000" and maximum "127" values for each volume are properly obtained.

Completing all volume checks will automatically proceed to the next item.

\* Output volume is not included in this test.

### 6: BYPASS Test

Checks for residual noise and whether or not the signal input from INPUT is properly output from OUTPUT. "BPS" appears on the display.

6-1: Confirmation of Residual Noise Rotate the OUTPUT volume control to its maximum position.

Check the residual noise of the output signal from the rear OUTPUT jack with the noise meter.

The residual noise level is as follows.

• 75 dBm or lower (JIS-A) 6-2:Confirming Output Signal Input oscillator signal to the rear INPUT jack.

Input signal: 100Hz/ 1kHz/ 10kHz: +6dBm sinewave

Rotate the OUTPUT volume control to its maximum position.

Measure the level of the output signal from the rear OUTPUT jack with the noise meter.

Confirm that the output signal level for each input signal is within the range of +4dBm - +8dBm.

For 1kHz sinewaves only, check for distortions in wave form with the oscilloscope.

\* Holding down [SETUP] and [TAP] proceeds to the next item.

#### 7: Initialize

Reset the user memory built into the main unit to factory shipment setting. After "ini" appears for a few seconds on the display, "Sur" appears and blinks. Press the [Enter] button to execute.

"BSY" appears on the display during execution.

Requires approximately one minute to complete.

"ini" reappears on the display when initialization is completed.

\* "End" appears on the display when [SETUP] and [TAP] are held down and switching to normal mode is done automatically.

## **BLOCK DIAGRAM**

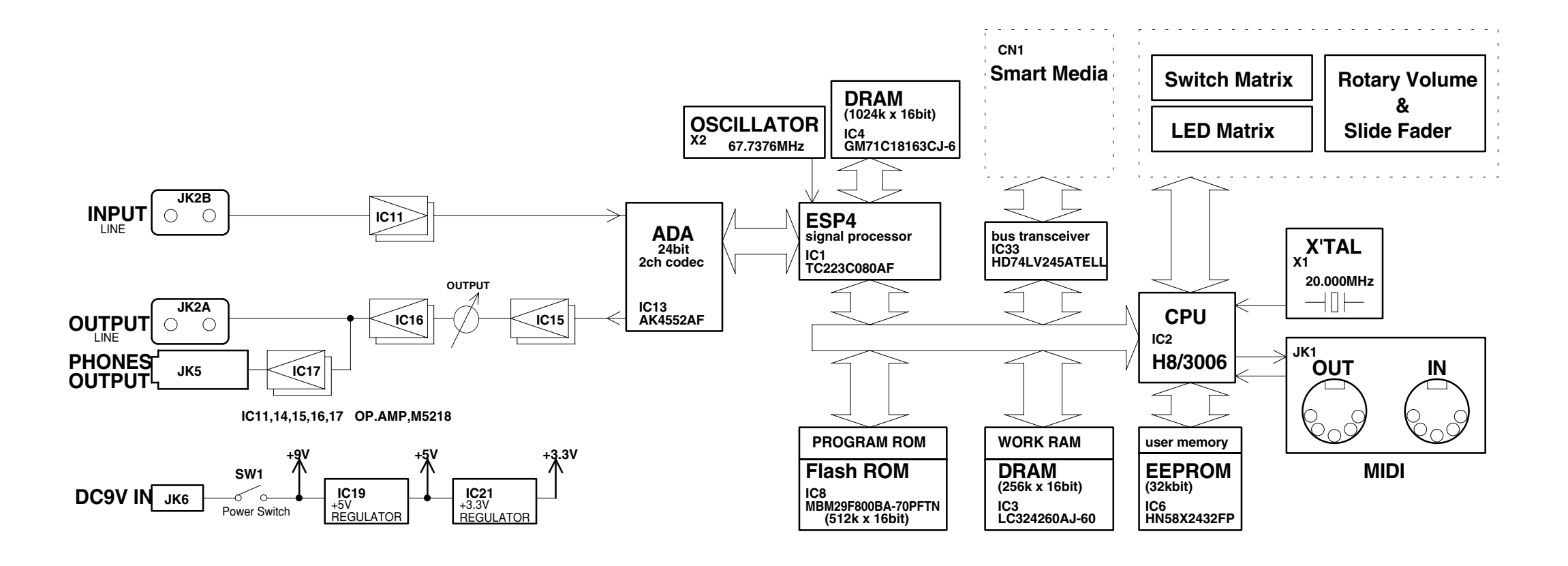

# CIRCUIT BOARD(MAIN BOARD 1/2)

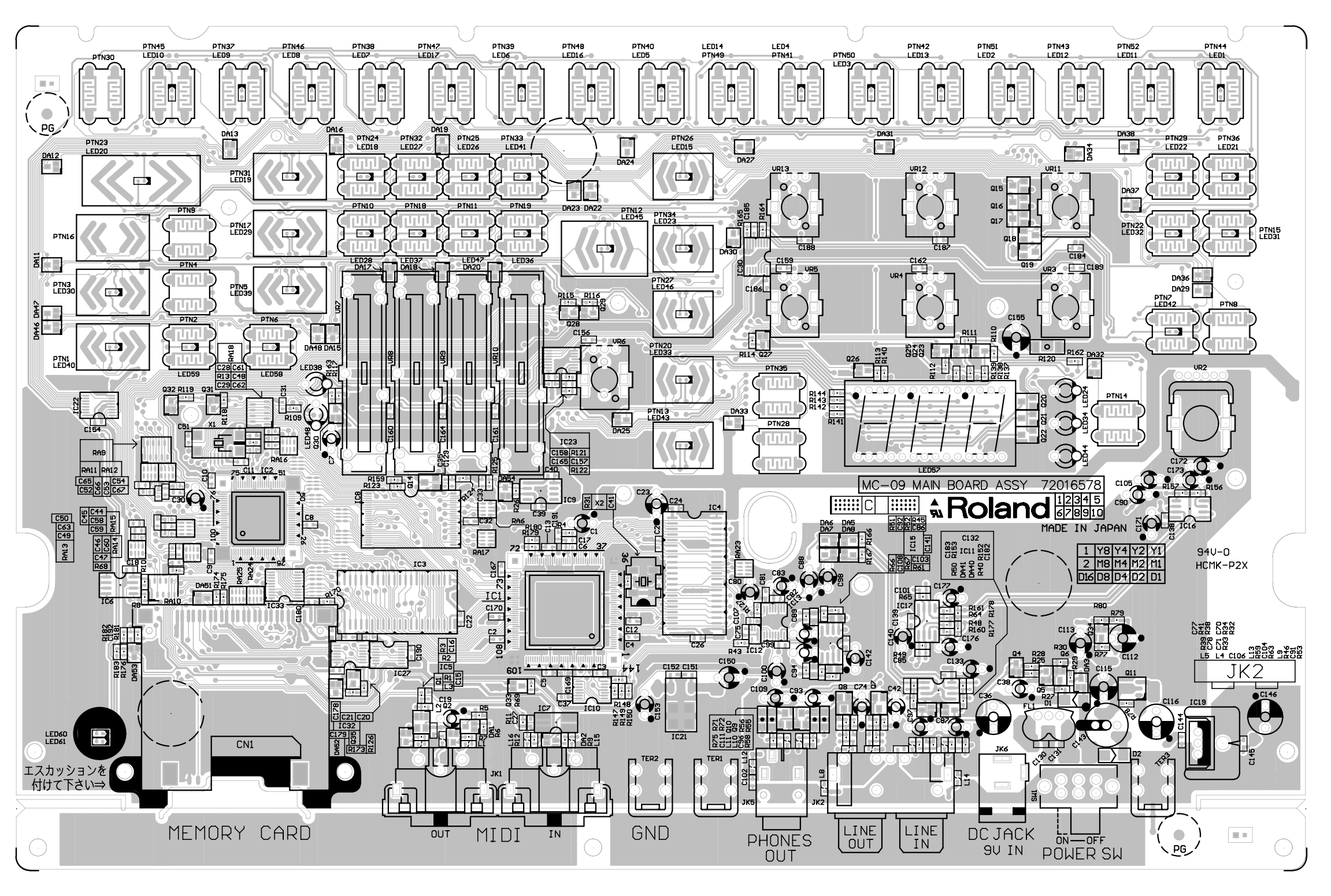

View from component side

# CIRCUIT BOARD(MAIN BOARD 2/2)

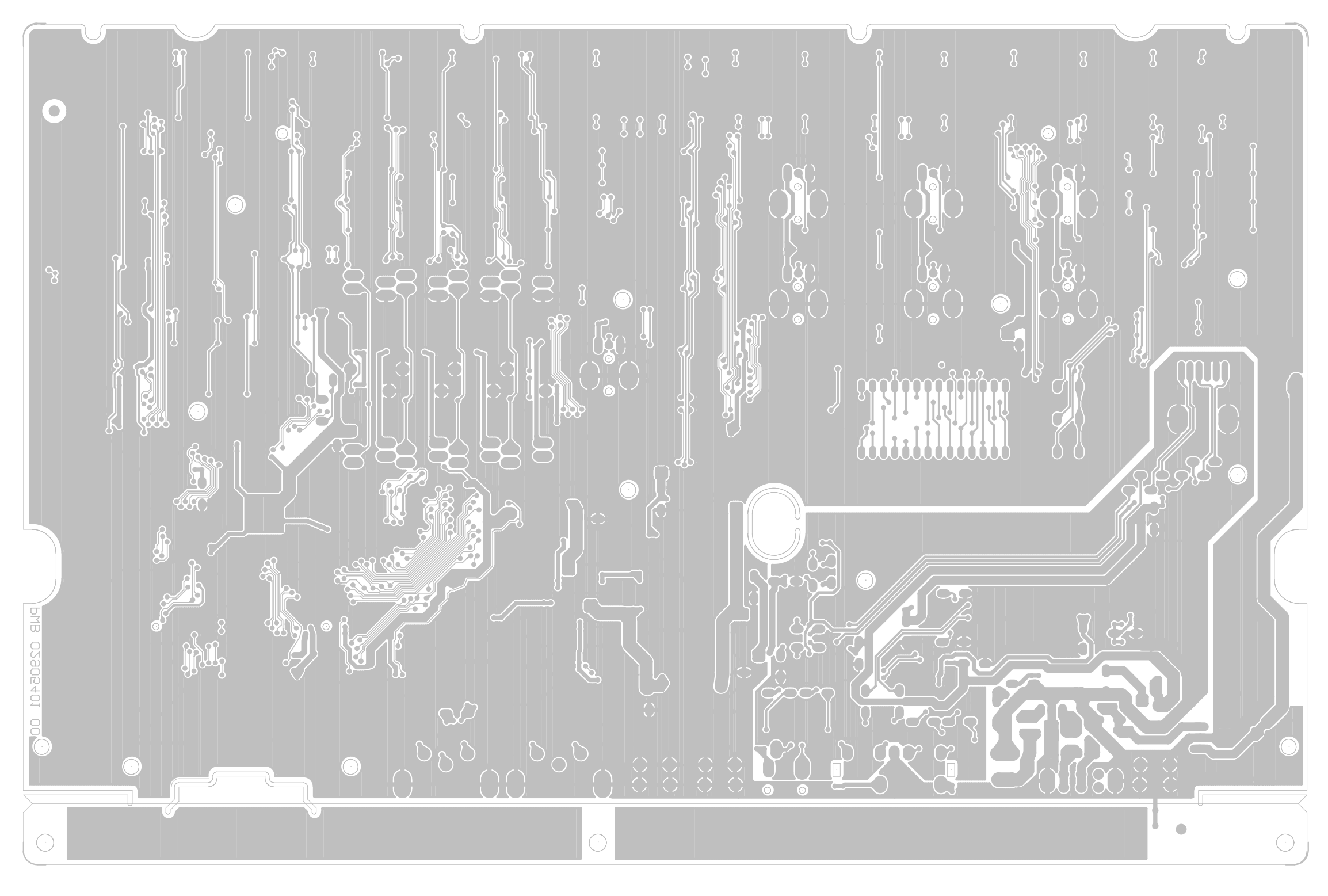

View from foil side

## **CIRCUIT DIAGRAM(MAIN BOARD 1/2)**

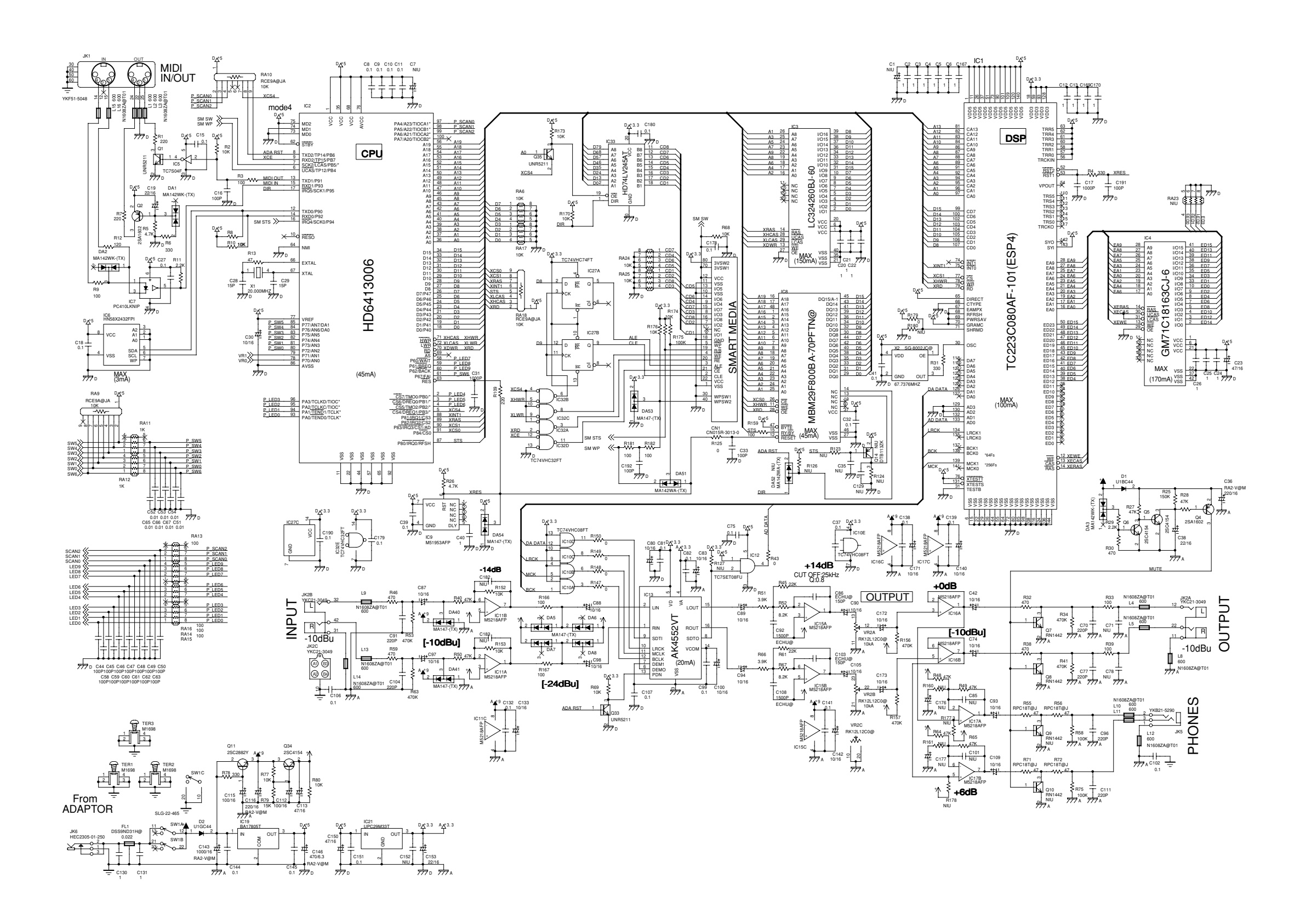

## **CIRCUIT DIAGRAM(MAIN BOARD 2/2)**

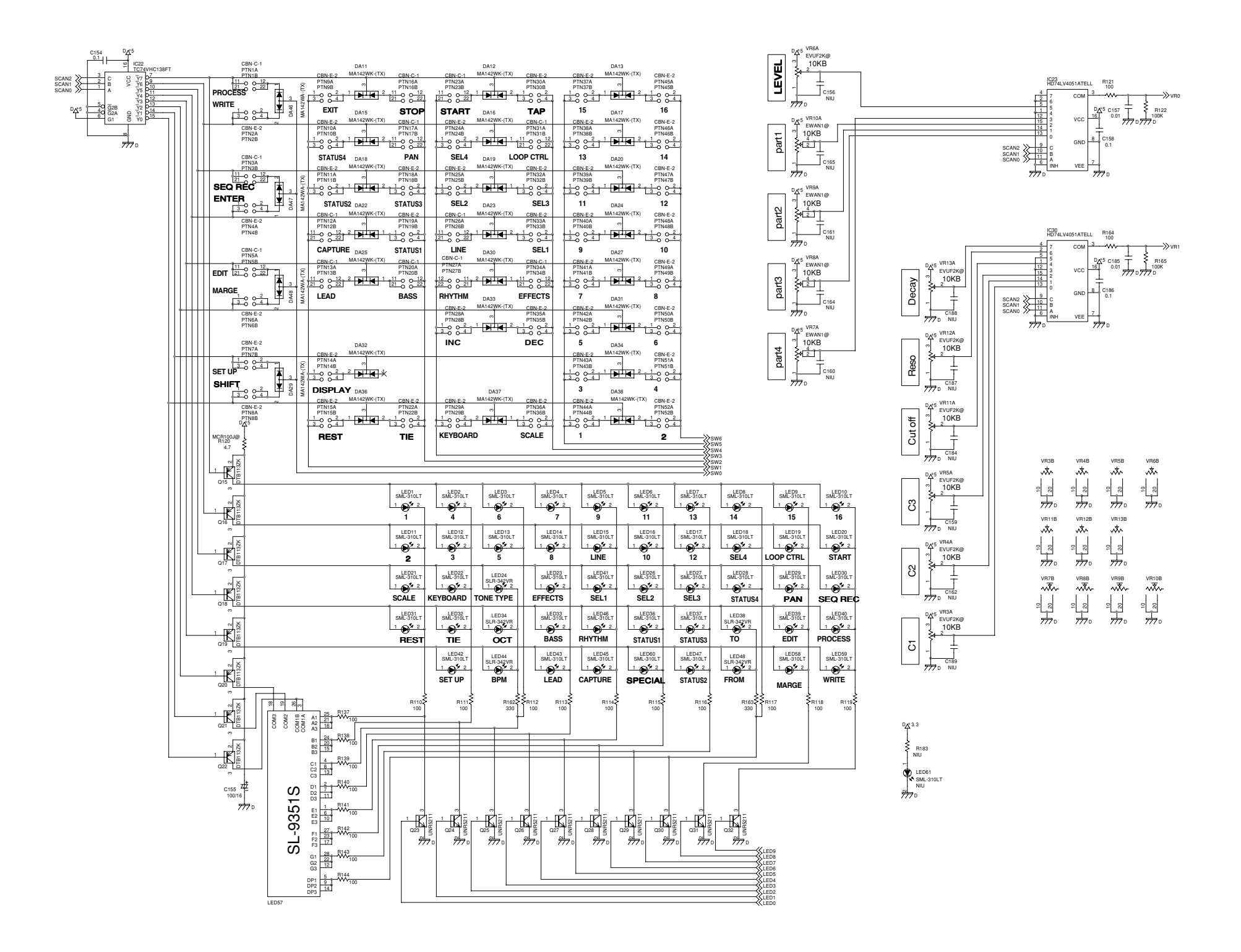

# **ERROR MESSAGES**

| Message | Cause                                                                                            |
|---------|--------------------------------------------------------------------------------------------------|
| E01     | A large number of MIDI messages were received all atonce, and processing could not be completed. |
| E02     | There is a problem with the MIDI cable connection.                                               |
| E03     | The checksum value of a received exclusive message is incorrect.                                 |
| E04     | The format of a received exclusive message is incorrect.                                         |
| E05     | It is possible that the contents of internal memory have been damaged.                           |
| E12     | The specified file does not exist on the memory card.                                            |
| E13     | The file has an incorrect data format, or has been dam-aged.                                     |
| E14     | There is insufficient space on the memory card.                                                  |
| E15     | The memory card is write-protected.                                                              |
| E16     | The memory card is not inserted.                                                                 |
| E17     | The memory card is not formatted.                                                                |
|         | The MC-09 does not support this memory card.                                                     |
|         | The memory card is damaged.                                                                      |